# Barcelona International Summer School

Guide for EUTOPIA students Summer 2024

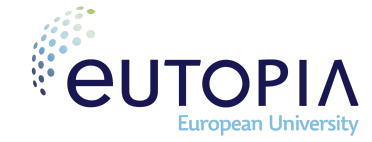

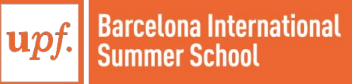

# Contents

# Application

**STEP 1** GET YOUR IDENTIFICATION CODES **STEP 2** ACCESS THE STUDENT APPLICATION **STEP 3** FILL IN THE STUDENT APPLICATION

# Enrolment

STEP 1 LOGGING IN TO THE SYSTEM
STEP 2 COURSE SELECTION
STEP 3 SELECT PAYMENT WAIVER
STEP 4 CONFIRM YOUR COURSE SELECTION
STEP 5 PROOF OF ENROLMENT
STEP 6 COMPLETE YOUR PAYMENT

# **IT Account**

STEP 1 ACCESS UPF CAMPUS GLOBAL
STEP 2 FIND YOUR UPF USERNAME
STEP 3 FIND YOUR UPF PASSWORD
STEP 4 SETTING UP TWO-FACTOR AUTHENTICATION

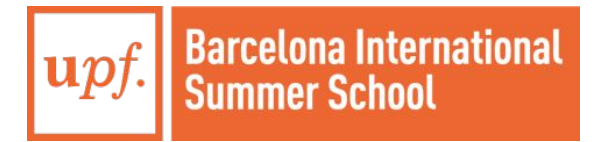

# Key dates 2024

| Offer Round               | Application and registration in the system | Course registration and payment  |
|---------------------------|--------------------------------------------|----------------------------------|
| March Round               | March 1st - March 15th, 2024               | March 18th - March 29th,<br>2024 |
| April Round               | April 1st - April 12th, 2024               | April 15th - April 26th, 2024    |
| May Round                 | May 1st - May 17th, 2024                   | May 20th - May 31st, 2024        |
| Late Admissions -<br>June | June 3rd - June 7th, 2024                  | June 10th - June 14th, 2024      |

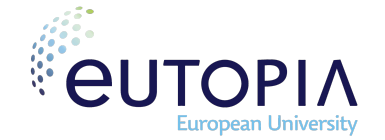

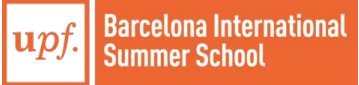

| Application                                                                                                    | Enrolment           |                                                                                                    | IT account                                                                                                    |                                                                                      |
|----------------------------------------------------------------------------------------------------|---------------------|----------------------------------------------------------------------------------------------------|----------------------------------------------------------------------------------------------------|--------------------------------------------------------------------------------------|
| <b>STEP 1 GET YOUR IDEN</b><br>Visit the <u>Student registration forr</u>                                                            | TIFICATION CODE     | S                                                                                                    | Chiverstat<br>Bengevisian<br>Student registration form for internationa<br>Student registration form for international<br>Student registration form for international<br>Student registration for international<br>Student registration for international<br>Student registration for in | Listudents<br>Riso Raylenzation<br>Somary of the<br>representation frees             |
| (!) Please, introduce your date of<br>format (dd/mm/yyyy)                                                                            | birth with European |                                                                                                    | <ul> <li>If you are correctly studying as UPF or have ever studied as the<br/>set gate-root<br/>"To be util restrict with the are ampulately<br/>"Tobe util restrict a validation mesage."</li> </ul>                                                                                                    | a UPP before, plasse apply through <u>http://accessite/indus/fab/</u> with your care |
| Check that your details are corre privacy conditions on the second                                                                   |                     | Passe introduce your (0 humber or passed     Country of origin     Type of Document     Document number | n.<br>▼ )*                                                                                                    |                                                                                      |
| Once you have completed this step you will receive an auto-reply. Please, <b>disregard this email and continue to the next step.</b> |                     |                                                                                                    | All fields are computery except the second     Fore name     Family name     Second Smithy make     Date of thich     Sender                                                                                                    | PESSINUL DETAILS  femilyrame  femilyrame                                             |
|                                                                                                    |                     |                                                                                                    |                                                                                                    |                                                                                      |

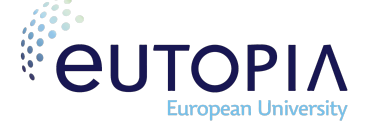

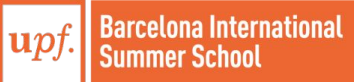

# Enrolment

# **STEP 2 ACCESS THE STUDENT APPLICATION**

Visit the <u>Virtual Secretary</u> Your user is your **passport number**, and your password is your **date of birth (European format: ddmmyyyy)**.

The system will require you to change your default password at this point. **Remember your new password**, you will need it for your enrolment process.

|       | Log in                   |
|-------|--------------------------|
| 4     | National ID Number (DNI) |
|       | Password                 |
| orgot | your Password?           |

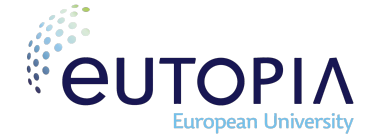

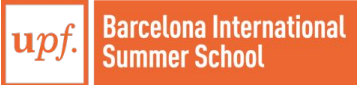

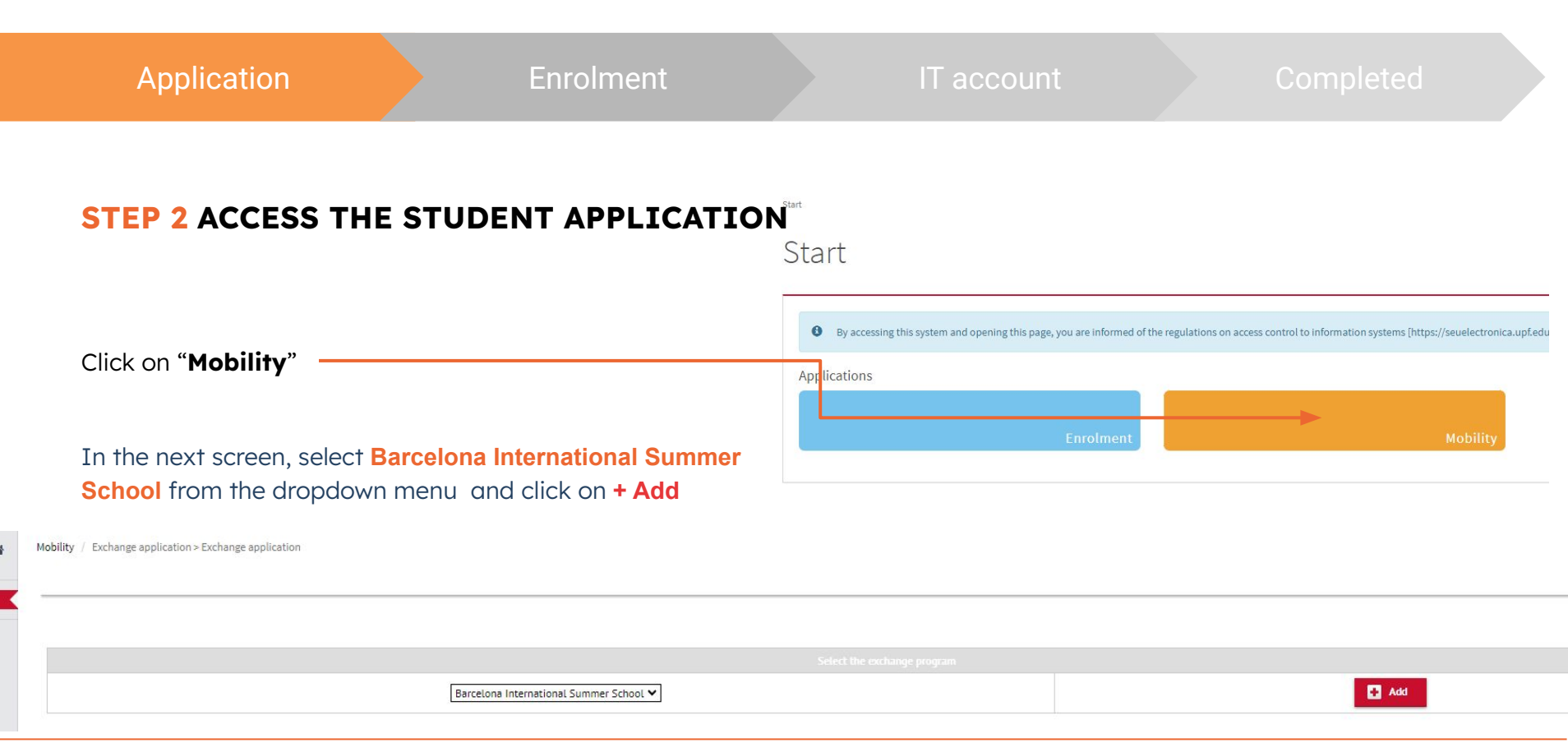

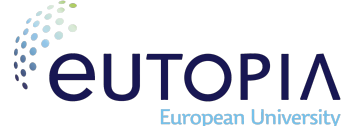

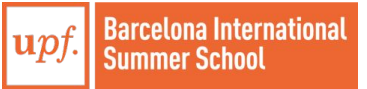

# Enrolment

# **STEP 3 FILL IN THE STUDENT APPLICATION**

Correctly write all requested personal data.

To complete your registration, upload **all** the requested compulsory documents:

- A photo of yourself for your Student Record and Student ID Card and must be a .jpg file no more than 72KB. What constitutes a suitable image:
  - has not been edited or filtered. 0
  - has been taken in the last month 0
  - contain no other objects or people 0
  - has a plain white background 0
  - is facing forwards and looking straight at the 0 camera

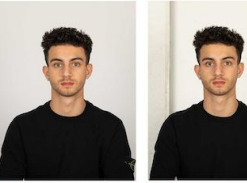

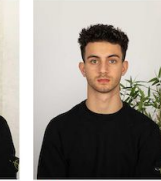

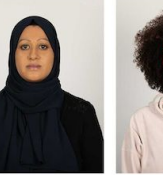

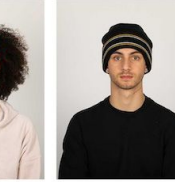

Plain light-coloured background

X Textured background

🗙 Object in background Religious headwear

Y Fashion hair accessories

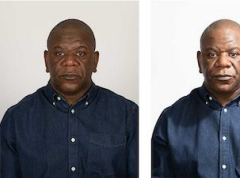

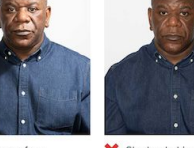

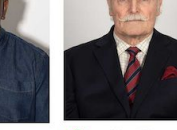

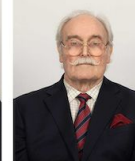

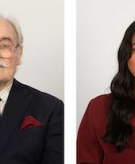

Even lighting and no X Shadow on face shadow

X Shadow behind head

Eyes fully visible

X Glasses covering eyes X Hair covering eyes

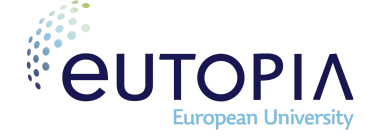

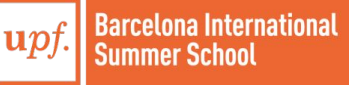

# **STEP 3 FILL IN THE STUDENT APPLICATION**

• Your **EU ID card or passport.** Upload one flat, scanned copy of your EU ID card or signed and valid passport in **.pdf format.** 

Your passport should be <u>valid for at least 6 months</u> <u>after the end of your program</u> abroad.

- Your transcript of records. Upload your most recent unofficial transcript in .pdf format.
  - GPA is minimum 3.0 or global grade is minimum 7 out of 10 in a 0-10 scale.
- Health insurance document in .pdf format.

# **DOCUMENT CHECKLIST**

- Photo of yourself (.jpg, 72kb)
- EU ID card or Passport (.pdf)
- Transcript of records (.pdf)
- □ Health insurance document (.pdf)
  - (!) Specific coverages required:

Any accident which may occur during the exchange period & Repatriation services

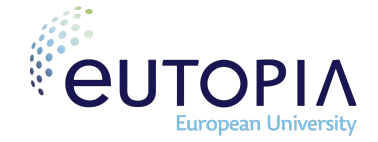

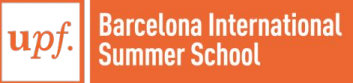

# **STEP 3 FILL IN THE STUDENT APPLICATION**

When selecting your home university's country, you will see UPF's partner universities. You must select the following:

Home university: (your home university)

Exchange program type UPF: Barcelona International Summer School

Faculty/School: 550 -Education Abroad Program

Plan: 665 - Barcelona International Summer School

|                           |                                               | HOME UNIVERSITY       |
|---------------------------|-----------------------------------------------|-----------------------|
| Country                   | United States of America                      |                       |
| Home university           | UNIVERSITY OF CALIFORNIA                      | ~                     |
|                           |                                               |                       |
|                           |                                               | EXCHANGE DATA         |
| Exchange program type UPF | Barcelona International Summer School 💙       |                       |
|                           |                                               | STUDY AREA AT THE UPF |
| Level of studies          | Undergraduate O Graduate                      |                       |
| Faculty/School            | 550 - Education Abroad Program 🗸              |                       |
| Plan                      | 665 - Barcelona International Summer School 🗸 |                       |
|                           |                                               |                       |

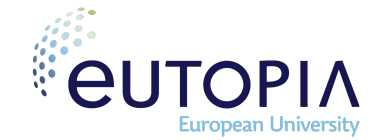

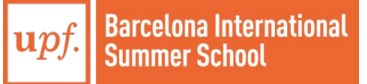

# **STEP 3 FILL IN THE STUDENT APPLICATION**

## In the section "STUDY PERIOD AT THE UPF":

Check the option "Other".

Introduce the dates of the program as follows:

Expected start date: 01/07/2024

Expected end date: 26/07/2024

If you are staying for less than 4 weeks, <u>please adjust</u> <u>the dates</u> to your stay at the UPF

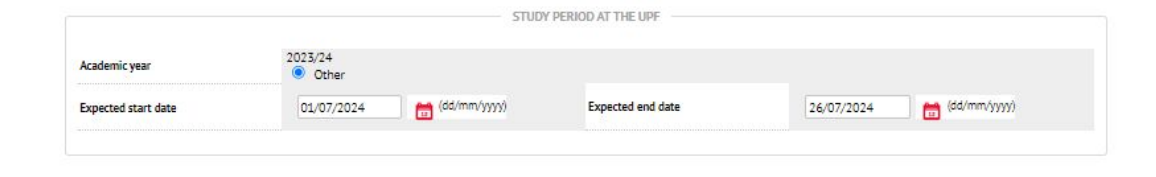

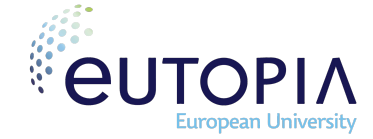

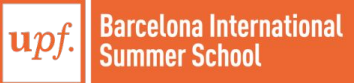

# Completed

# **STEP 3 FILL IN THE STUDENT APPLICATION**

To complete your application, read the following statements and **tick the box** at the bottom to confirm you accept them.

## Then click on Save

## Your application is now complete.

Your application form has been correctly submitted. Thank you

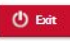

#### Basic Information on Data Protection

Controller: Universitat Pompeu Fabra.

Purpose: to manage the admission procedures prior to course enrolment, and upon prior consent, to send information about the courses and activities taking place at the University, based on the student's profile.

Legal basis to enter into a contract or apply pre-contractual measures at the request of the interested party. Recipient: Universitet Pompeu Fabra and SIGMA ALE group, which provides the software platform commissioned by UPF. In the case of foreign students, upon prior consent, data may be forwarded to the Hinistry of Foreign Affairs and to the corresponding consultate office to expedie the process of getting a visa. The University may formed and transfer data internationality to other higher education institutions which have an argument with UPF to offer interuniversity courses or international mobility programmes, and to other third parties involved (representatives, agencies) at the request of the interested party. In addition, data will also be transferred if there is legal obligation to do so.

Rights: you can access your data, request their amendment, erasure and, in some cases, portability. You can object to their processing and request their limitation.

Additional information

Basic information on data protection

I give my consent to receive information about UPF courses and activities, based on my profile.

#### Only if you are a foreign student and you require a visa:

I give my consent to for my personal details (full name, passport number, nationality, country and birth place) to be forwarded to the Ministry of Foreign Affairs and the corresponding consulate office to expedite the process of getting a visa.

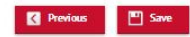

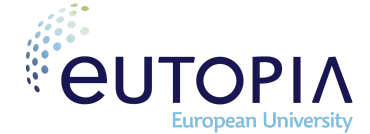

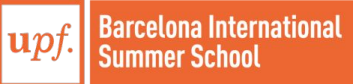

IT account

Completed

# Wait for confirmation

Applications that arrive complete and with the correct supporting documents will usually be processed **within 5 working days**.

If we require further information as part of your application we will email you. Incomplete applications will take longer to process as you will need to provide further information.

We will **notify you via email** as soon as a decision has been reached.

Once you receive confirmation of your admission via email, get ready for your enrolment process. Make sure you complete your course registration **before the deadline**.

Start ENROLMENT

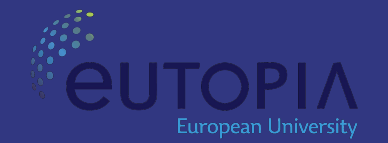

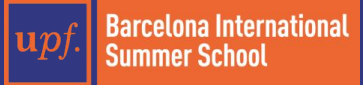

### **Before your start**

Please review our course offerings in our website and check for any cancellations or full courses. If you select more than one course, make sure are **not scheduled on the same time**, as our system does not detect overlaps.

# **STEP 1 LOGGING IN TO THE SYSTEM**

Visit https://secretariavirtual.upf.edu/

**DNI**: Passport number.

**PASSWORD:** type in the password you now use.

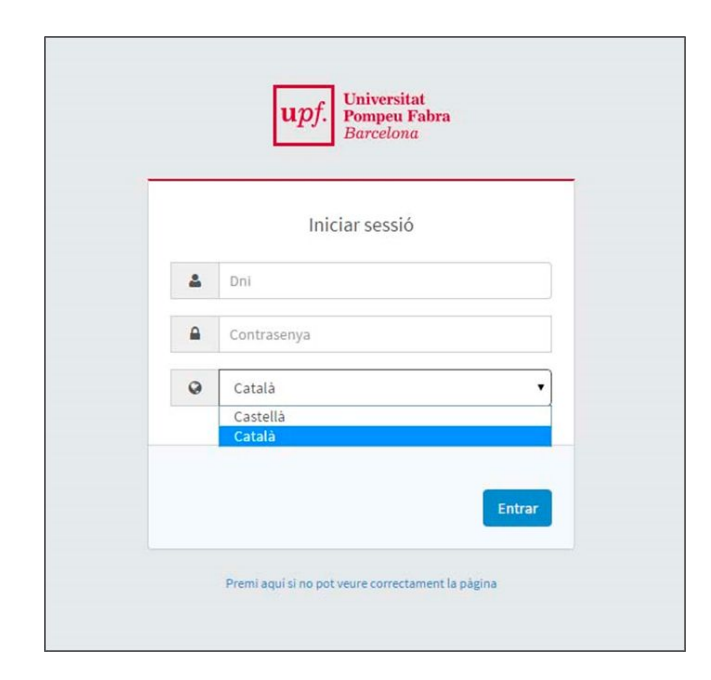

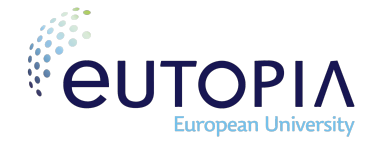

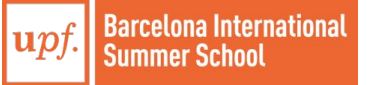

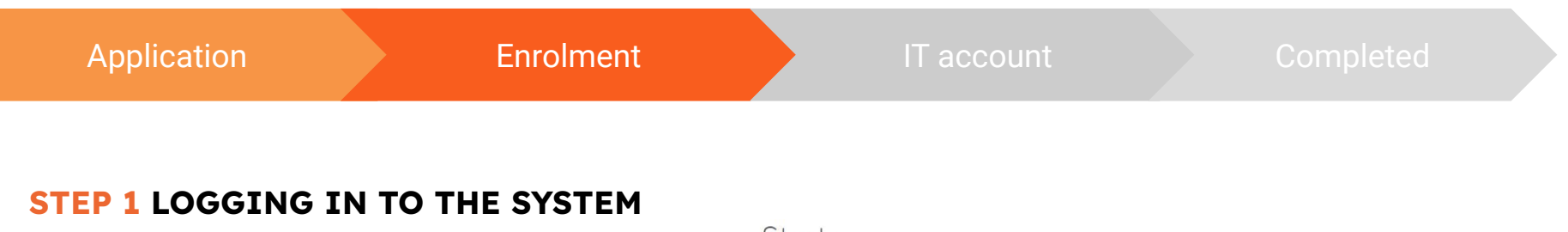

Click on **Enrolment** 

Next, click twice on **ENROLMENT** on the left side menu

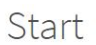

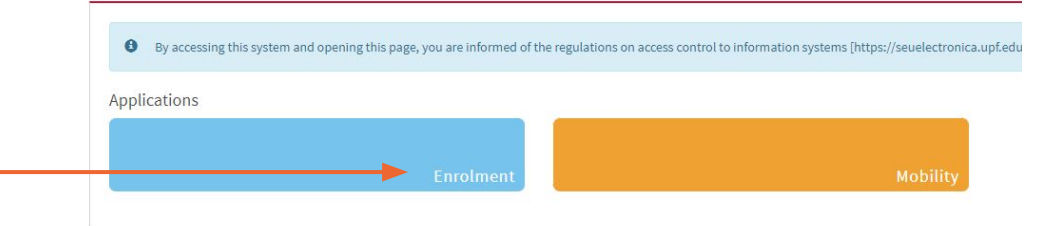

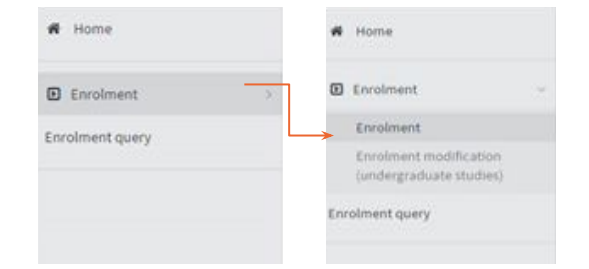

Please, review your personal information (My personal details screen) and **confirm** you have read the basic information on **data protection**.

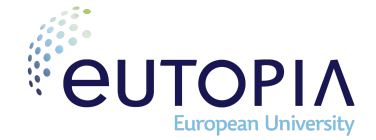

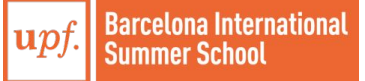

# Enrolment

# Completed

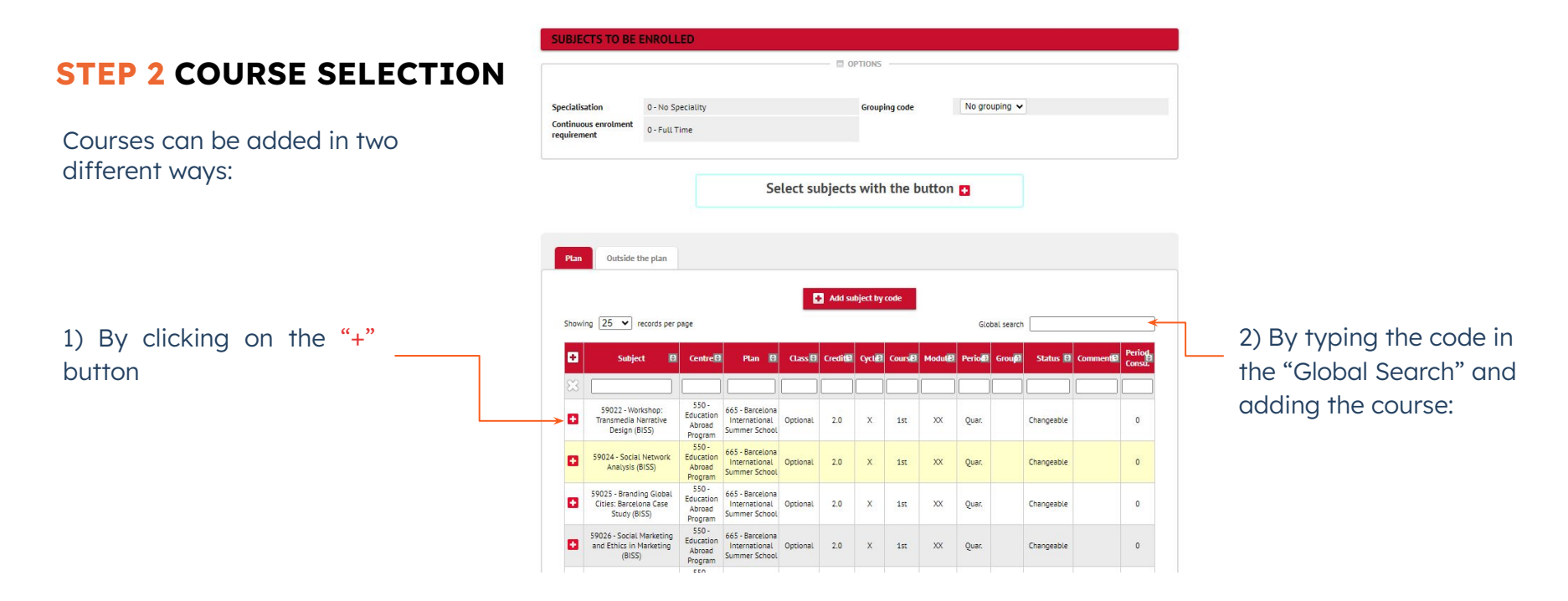

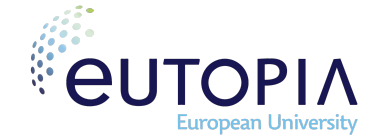

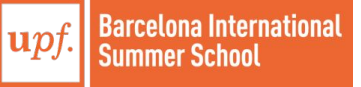

# Application

## Enrolment

# Completed

# **STEP 2 COURSE SELECTION**

Your course selection will be displayed as follows.

You can delete a course from your selection by clicking the  $\mathbf{X}$  icon.

Once your choices are made, Click on "**NEXT**" (at the bottom of the page) and the screen PAYMENT INFORMATION will be displayed.

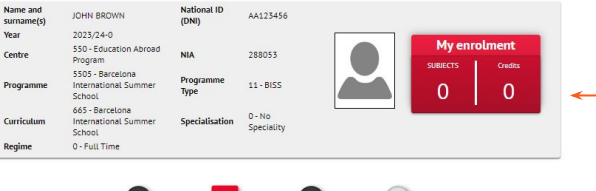

My personal. Subjects to be provided information of enrolment

After filling in and reviewing the Subjects for enrolment, click on the Payment Information button to continue

Information about the selected amount of courses and ECTS credits will show up on the top

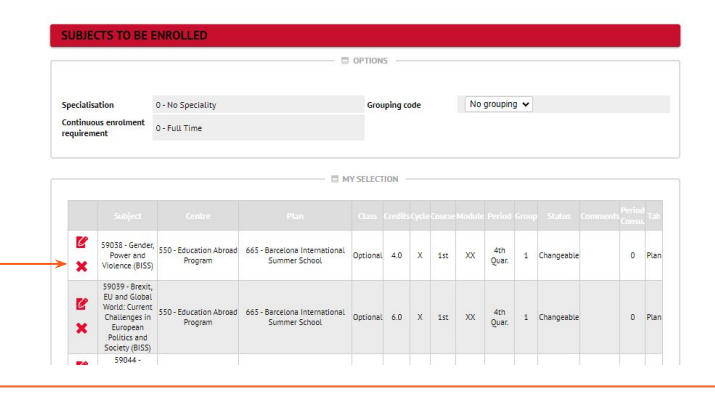

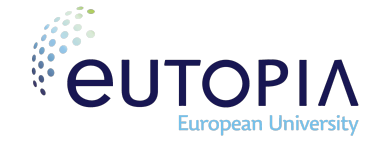

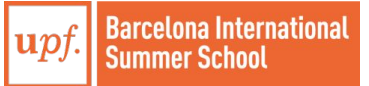

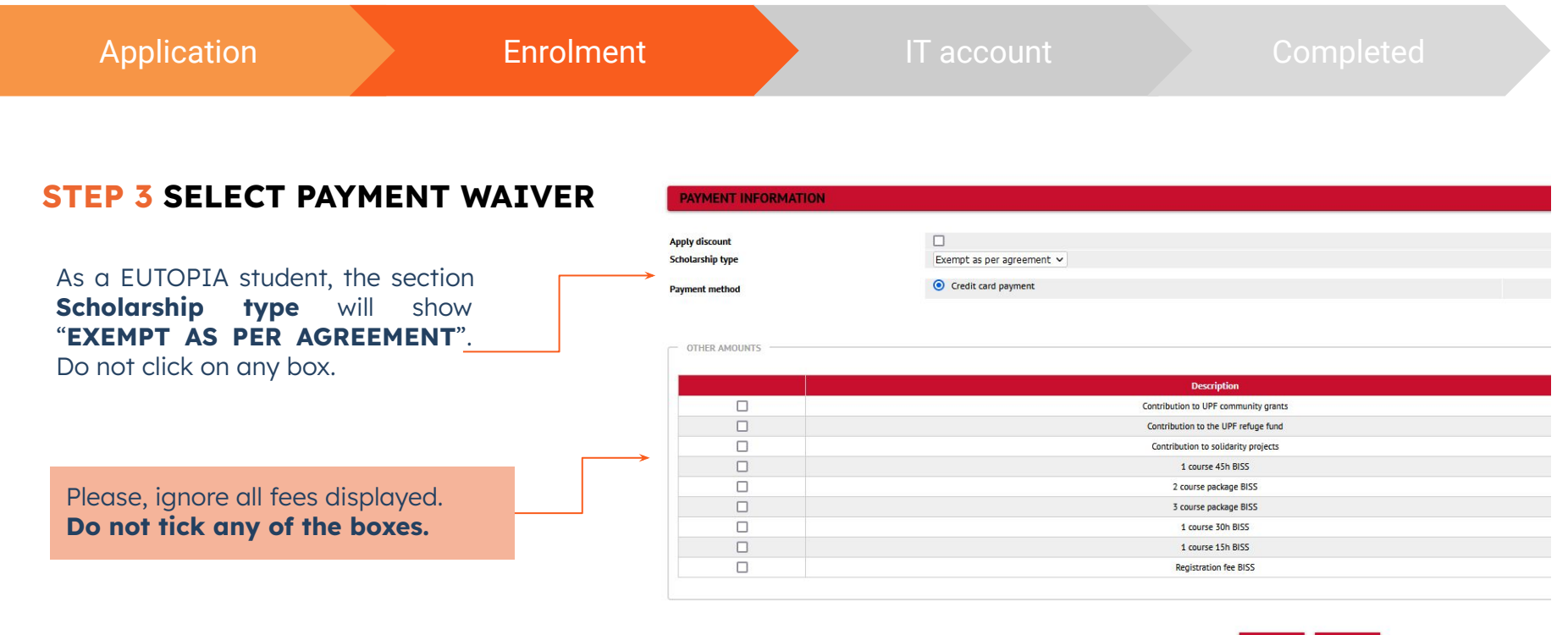

Click on "Next".

Back 🧖 Next

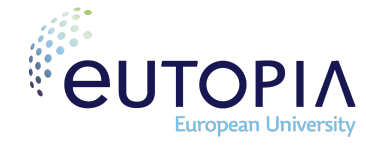

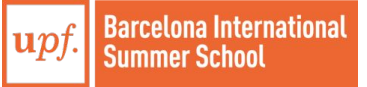

# **STEP 4 CONFIRM YOUR COURSE SELECTION**

After reviewing the enrolment summary information, click on the **Confirm** button on the bottom of the screen.

(!) After this confirmation you won't be able to make any changes to your enrolment.

Changes to your course selection after the end of the enrolment period can be requested **only for exceptional reasons**. If that is your case, please contact the BISS Admissions team and if it matches the criteria, we will send you an Exceptional Amendment form subject to approval by the program Academic Director.

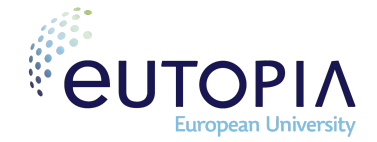

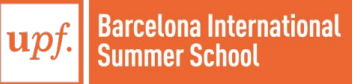

# **STEP 5 PROOF OF ENROLMENT**

Your enrolment is confirmed on the following screen and you can download a copy by selecting the "Download" icon  $\checkmark$ 

Finally, select the **CONTINUE** button at the bottom of the screen.

<u>Please remember your enrolment will be complete</u> <u>after making the payment. The BISS team will</u> <u>contact you shortly with detailed instructions on how</u> <u>to make the fee payment via wire transfer.</u>

<u>Please keep an eye on your email inbox for this</u> <u>important message.</u>

#### Enrolment documentation

The registration has been confirmed properly.
 This screen is available on the registration forms.
 It also has at its disposal the relevant payment documents depending on the form of payment. Additionally other relevant documents may have been generated.
 Remember to print, download, or e-mailed these documents for future reference.

# Document 🖸 Options Enrolment form 📷

🦰 Continue

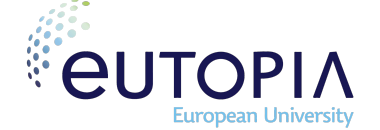

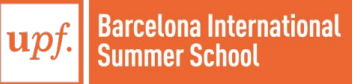

Completed

# Your registration is complete.

When you complete your online enrolment, you will be able to set up your IT account.

You can complete this final step from June onwards. It is advisable to complete this step before your arrival.

Set up your IT Account

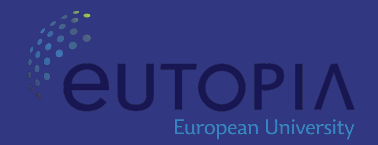

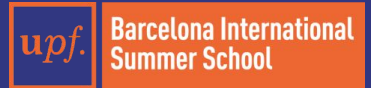

# Application

# Enrolment

# **STEP 1** ACCESS UPF CAMPUS GLOBAL

You will need your **Campus Global username/code and password** in order to:

- Enter Aula Global (to see course materials, submit assignments and check your grades)
- Access UPF email
- Set up your Wi-Fi (Eduroam)

For this process to work you must have completed your BISS registration and have a password reset email address pre-assigned (the one you provided during the Application).

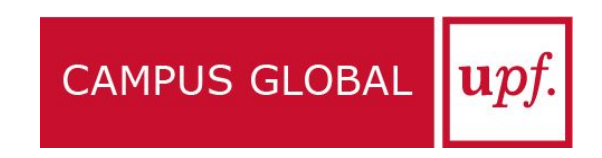

Visit this website: https://www.upf.edu/intranet/campus-global

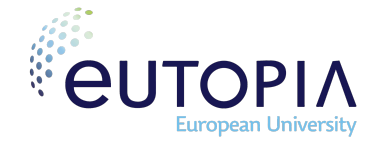

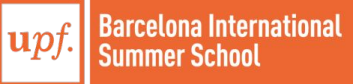

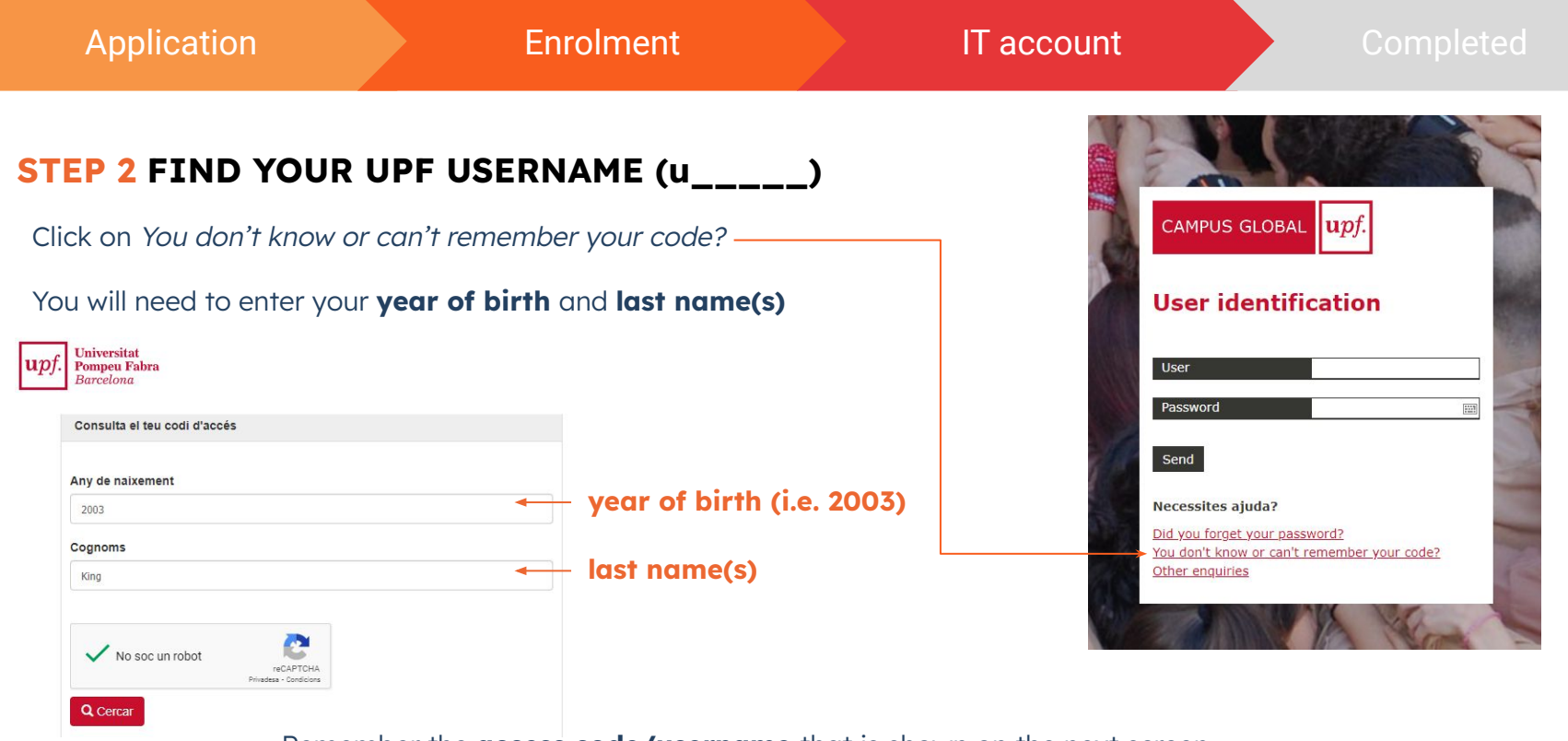

Remember the **access code/username** that is shown on the next screen.

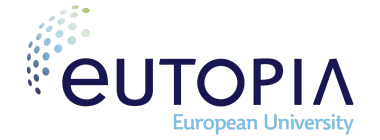

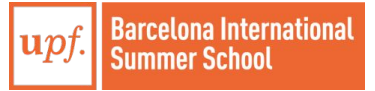

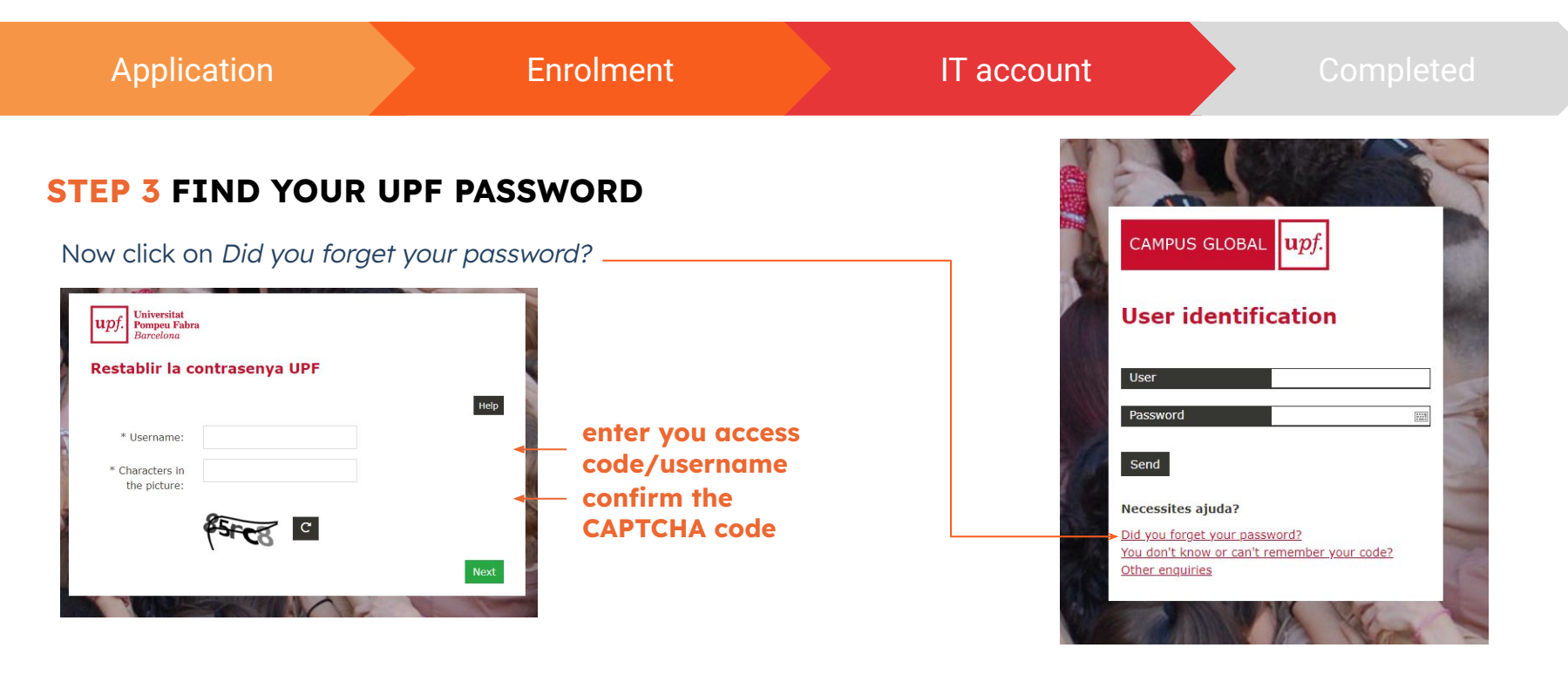

You will get a link to your **personal email** to reset your UPF Campus Global password.

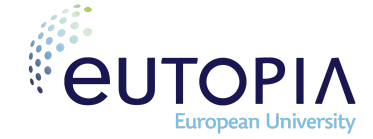

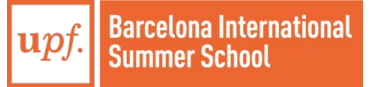

Enrolment

IT account

Completed

# **STEP 4** SETTING UP A DEVICE FOR TWO-FACTOR AUTHENTICATION

Once you know your username and password, you are ready to follow the next steps. Enable the two-factor authentication (2FA) by associating a mobile device to your account:

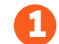

Download the **Google Authenticator app** to your mobile device 2

Follow the step-by step guide from this link: Enable the two-factor authentication (2FA)

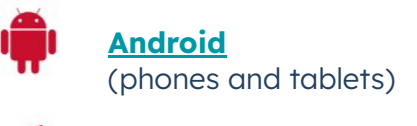

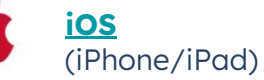

For more information, visit our Essential digital toolkit.

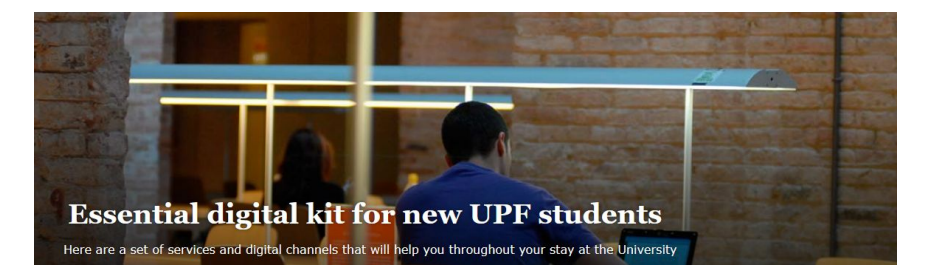

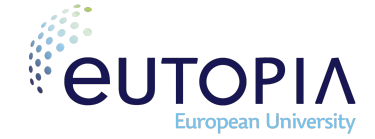

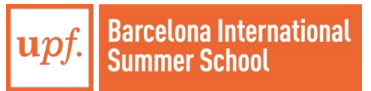

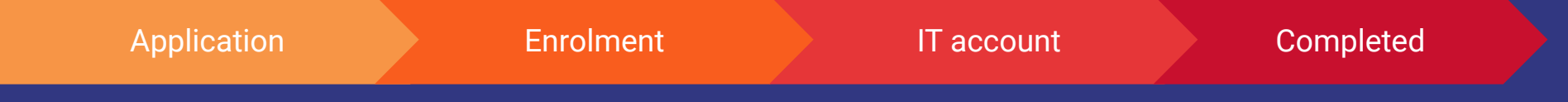

# You're all set to go!

# Find out more

- Check our social activities program
- Read <u>stories from our former</u> <u>students</u>
- Follow our Instagram account

You may also find our <u>frequently asked</u> <u>guestions</u> helpful.

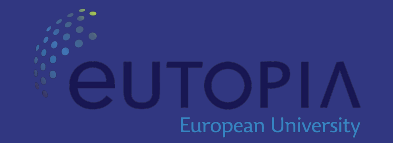

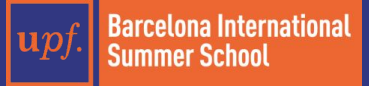

# **Need Help?**

If you have a problem logging in to the system, or enrolling on courses using the online enrolment webpages, email **Barcelona International Summer School Admissions Team.** 

For any other queries such as academic advice on module choice, change of programme etc., please contact your **home university advisors.**  BarcelonaInternationalSummerSchool Admissions TeamAitor Albarracín & Ainhoa Urmenetabarcelonasummerschool@upf.edu

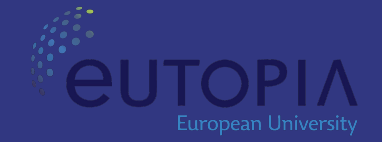

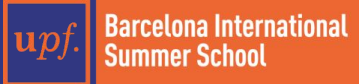